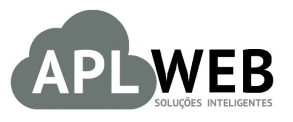

# PROCEDIMENTO OPERACIONAL PADRÃO - POP Nº 1

| DEPARTAMENTO(S) SUPO<br>MÓDULO/MENU PDV                       | RTE SysPDV | Data da Revisão | 18/01/2016 |
|---------------------------------------------------------------|------------|-----------------|------------|
| Procedimento Configurando o SysPDV para integrar com o APLWeb |            |                 |            |

## 1. Descrição

Gestor

Este Procedimento Operacional Padrão define as etapas necessárias para fazer a configuração no SysPDV (Software responsável pela emissão de cupons fiscais - PAF) para que ele interprete as informações geradas pelo APLWeb referente a emissão do Cupom Fiscal.

### 2. Responsáveis:

Relacionar abaixo as pessoas que detém papel primário no POP, dentro da ordem em que a atividade é executada, preferencialmente incluir dados de contato como e-mail e telefone.

## a. LISTA DE CONTATOS:

| No | Nome        | Telefone | e-mail |
|----|-------------|----------|--------|
| 1  | Titular:    |          |        |
| T  | Substituto: |          |        |
| 2  | Titular:    |          |        |
| 2  | Substituto: |          |        |

#### 3. Requisitos:

Antes de realizar a configuração, é necessário que o software SysPDV esteja devidamente instalado, configurado com as suas devidas cargas necessárias para sua operação básica de venda e emissão de cupom. Depois da configuração das formas de pagamento é necessário enviar uma cópia da Leitura X para que seja feita então a configuração das formas de pagamento no APLWeb conforme as definidas no ECF.

#### 4. Atividades:

Abaixo estão os passos necessários para realizar a configuração.

**Passo 1.** No SysPDV Server vá na opção *Sistema / Parâmetros / SysPDV*. Onde você terá acesso aos parâmetros de configuração do SysPDV. Selecione a guia de opções *Venda Assistida* e nela marque a opção *Venda normal e pré-venda com e sem pré-finalização*.

| • 3= X ™ *3 * 10 Ø ₽ [0                                                                                                    | 101 Preciquisar menu (L'ât + Pf |
|----------------------------------------------------------------------------------------------------|---------------------------------|
| PARÂMETRO SYSPDV - PDV       AlterarF2       Concelar-F6       Gravar F3       Sait         Pincipal       Edv       I ela       Comportante       Pgilético       Venda Assistida       Ampanha       Estacionamento       SysPDV Web       PAF       Taga         01. Solicita ciente na função 164       02. Habilta venda de envelope com antecipação       03. Habilta pagamento automático da taxa Tele-Entrega       04. Baixa Tele-Entrega sem ter passado pela rotina de entrega       05. Habilta cencelamento de žem de venda assistida no curoom       06. Habilta impressão do cupom de recebimento pré-finalização       70. Venda Assistida automaticamente pela digitação/leitua do         07. Pré-venda direito no sistema de retaguarda       Pré-Venda       Pré-Venda       Pré-Venda         08. Venda       Non imprime       Order Assistida automaticamente pela digitação/leitua do       Pré-Venda         08. Venda normal e pré-venda pré-finalização       Pré-Venda       Pré-Venda       Pré-Venda         09. Venda normal e pré-venda pré-finalização       Venda normal e pré-venda come sem pré-finalização       Pré-Venda       Ficha/Mesa         00. Venda normal e pré-venda core sem pré-finalização       Venda normal sem pré-finalização       Venda normal sem pré-finalização       Pré-venda | F8                              |
| Sys PD<br>Soluções para o var                                                                                                    |                                 |

**Passo 2.** No SysPDV Service que fica quando está em execução, na barra vizinha ao relógio e calendário do Windows no canto inferior direito da tela. Ao abrir sua tela de parâmetros selecione a guia Integrador, nela informe o caminho que o SysPDV irá buscar pelo arquivo com os dados do cupom fiscal a ser emitido.

| Backup Im<br>Outros                              | portação Export                                                                  | ação Fla                       | ah Caina                            |                     |                            |                   |
|--------------------------------------------------|----------------------------------------------------------------------------------|--------------------------------|-------------------------------------|---------------------|----------------------------|-------------------|
| Pré-Venda                                        | Inventario<br>Pedido de Venda                                                    | NFe<br>Recebimento             | Impressão Re                        | mota In             | og On-line<br>tegração com | Alerta<br>Catraca |
| C:\Users)                                        | luzanira \Download                                                               | ls)                            |                                     |                     |                            | <b>D</b>          |
| Desativar In                                     | ntegração de Pré-Venc                                                            | as Ativa                       | do                                  |                     |                            | _                 |
| Palm                                             |                                                                                  |                                |                                     |                     |                            | _                 |
| Local:                                           |                                                                                  |                                |                                     |                     |                            | r <del>,</del> i  |
|                                                  |                                                                                  | David                          | S                                   |                     |                            |                   |
| Ativar Inte                                      | egração de Pre-Venda                                                             | Desa                           | 09400                               |                     |                            |                   |
| · Opções de im<br>✓ Import<br>✓ Import<br>Import | portação<br>a pré-venda com prod<br>a pré-venda com prod<br>a pré-venda com data | utos não cada<br>utos com preg | astrados<br>50 zerado e sub:<br>ual | stitui pelo custo ( | de reposição               |                   |

| POP N°: | 1601.0026 | Título: | Configurando o SysP | ›DV para integração | Versão: | 1.1 |
|---------|-----------|---------|---------------------|---------------------|---------|-----|
|---------|-----------|---------|---------------------|---------------------|---------|-----|

O APLWeb irá gerar um arquivo nessa pasta automaticamente com o prefixo "prx", o nome sendo o numero da venda e a extensão .ECF. Ex: "prx16012672.ecf", e com todo o conteúdo necessário para a emissão do cupom. Bastando apenas o usuário ir a tela de pré-vendas do SysPDV e emitir o cupom da pré-venda já existente importada do arquivo. Esse processo é feito pela interface de ponto de venda do APLWeb na opção *Enviar Cupom Fiscal ao SysPDV* no final do processo de venda.

| Nova<br>Venda Pedidos a 🚱 Voltar<br>Faturar   | Usuário: Alcislei Menezes 🔒<br>Cliente: 🗓 BALCAO<br>Filial/Loja: 🔮 Estoque Geral |
|-----------------------------------------------|----------------------------------------------------------------------------------|
| Finalizar Venda<br>Ver Fatura                 | Carrinho de Compras                                                              |
| Enviar NFC-e<br>Enviar Cupom Fiscal ao SYSPDV |                                                                                  |

O APLWeb funciona totalmente na Web, por sua vez, roda em navegadores como: Firefox, Chrome, Internet Explorer, Opera, Safari e outros. E na maioria desses navegadores está configurado para salvar arquivos da internet na pasta *Downloads* do usuário corrente. Normalmente encontra-se na pasta: C:\Users\NOME\_DO\_USUARIO\Downloads.

| 🚺   📑 🖺 🦻 = I                            | Downlo                                                                                                    | ads                                                                                                    |          | _ 0 <mark>_ ×</mark>    |
|------------------------------------------|----------------------------------------------------------------------------------------------------|----------------------------------------------------------------------------------------------------|----------|-------------------------|
| Arquivo Início Compartilhar Exibir       |                                                                                                    |                                                                                                    |          | ○ 2                     |
| Copiar Colar<br>Ârea de Transferência    | Image: Second second second | <ul> <li>Selecionar tudo</li> <li>Selecionar nenhum</li> <li>Inverter seleção</li> <li>Selecionar</li> </ul> |          |                         |
| 🛞 🎯 👻 🕆 🚺 🕨 Meu computador 🕨 Do          | ownloads 🕨                                                                                                    |                                                                                                    |          | ✓ C Pesquisar Downloads |
| 🔆 Favoritos                              | Nome                                                                                                    | Data de modificaç Tipo                                                                                       | Tamanho  | ^                       |
| Área de Trabalho                         | / prx16012672.ecf                                                                                                    | 18/01/2016 14:07 Arquivo ECF                                                                                 | 1 KB     |                         |
| ( 🚺 Downloads )                          | Doc1 (1).docx                                                                                                    | 15/01/2016 17:48 Documento do Mi                                                                             | . 140 KB |                         |
| Stopbox                                  | Dradesco_15012016_111712.PDF                                                                                                    | 15/01/2016 11:17 Adobe Acrobat D                                                                             | 6 KB     |                         |
| 💯 Locais recentes                        | 📭 image2.png                                                                                                    | 15/01/2016 11:07 Imagem PNG                                                                                  | 19 KB    |                         |
| 🐞 Fotos do iCloud                        | 🗾 PDF094.pdf                                                                                                    | 15/01/2016 10:45 Adobe Acrobat D                                                                             | 33 KB    |                         |
| iCloud Drive                             | 🗾 PDF093.pdf                                                                                                    | 15/01/2016 10:45 Adobe Acrobat D                                                                             | 342 KB   |                         |
|                                          | 🗾 PR1601-0110.pdf                                                                                                    | 15/01/2016 10:35 Adobe Acrobat D                                                                             | 10 KB    |                         |
| 🌈 OneDrive                               | PV0001-0001 (3).prn                                                                                                    | 14/01/2016 18:27 CorelDRAW X5 Gr                                                                             | 1 KB     |                         |
|                                          | PV0001-0001 (2).prn                                                                                                    | 14/01/2016 18:26 CorelDRAW X5 Gr                                                                             | 1 KB     |                         |
| 🤞 Grupo doméstico                        | PV0001-0001 (1).prn                                                                                                    | 14/01/2016 18:26 CorelDRAW X5 Gr                                                                             | 1 KB     |                         |
|                                          | 2 PV0001-0001.prn                                                                                                    | 14/01/2016 18:25 CorelDRAW X5 Gr                                                                             | 1 KB     |                         |
| 🜉 Meu computador                         | 2 PV000989.prn                                                                                                    | 14/01/2016 18:22 CorelDRAW X5 Gr                                                                             | 2 KB     |                         |
| 📜 Desktop                                | 23160103316935000170550010001730621001730620-nfe.xml                                                                                                    | 14/01/2016 13:10 Arquivo XML                                                                                 | 8 KB     |                         |
| Documentos                               | See 20160113_194652.jpg                                                                                                    | 13/01/2016 19:46 Imagem JPEG                                                                                 | 538 KB   |                         |
| 🐌 Downloads                              | 🔛 20160113_194650.jpg                                                                                                    | 13/01/2016 19:46 Imagem JPEG                                                                                 | 528 KB   |                         |
| ) Imagens                                | 🔛 20160113_194648.jpg                                                                                                    | 13/01/2016 19:46 Imagem JPEG                                                                                 | 586 KB   |                         |
| 🚺 Músicas                                | See 20160113_194647.jpg                                                                                                    | 13/01/2016 19:46 Imagem JPEG                                                                                 | 613 KB   |                         |
| 📓 Vídeos                                 | 🔛 20160113_194644.jpg                                                                                                    | 13/01/2016 19:46 Imagem JPEG                                                                                 | 634 KB   |                         |
| 🏭 OS (C:)                                | 🏓 06493.pdf                                                                                                    | 13/01/2016 18:15 Adobe Acrobat D                                                                             | 96 KB    |                         |
| 👝 DATA (D:)                              | 23160105899492000112550010000064931228040938-procNfe.xml                                                                                                    | 13/01/2016 18:15 Arquivo XML                                                                                 | 8 KB     |                         |
|                                          | TXITENS (7).TXT                                                                                                    | 12/01/2016 12:55 Documento de Te                                                                             | 84 KB    |                         |
| 🙀 Rede                                   | TXITENS (6).TXT                                                                                                    | 12/01/2016 11:39 Documento de Te                                                                             | 22 KB    |                         |
|                                          | TXITENS (5).TXT                                                                                                    | 12/01/2016 11:37 Documento de Te                                                                             | 22 KB    |                         |
|                                          | TXITENS (4).TXT                                                                                                    | 12/01/2016 11:26 Documento de Te                                                                             | 20 KB    | ~                       |
| 2.140 itens 1 item selecionado 943 bytes |                                                                                                    |                                                                                                    |          |                         |

Link para o arquivo exemplo: http://www.aplweb.com.br/syspdv/prx16012672.ecf

## 5. Material de suporte ao PDV do APLWeb:

http://www.directaweb.com.br/aplweb/index.php/video-aulas/196-video-de-apresentacao-do-menu-pdv http://www.directaweb.com.br/aplweb/index.php/video-aulas/137-aula-01-pdv-do-APLWeb http://www.directaweb.com.br/aplweb/index.php/video-aulas/138-aula-02-pdv-do-APLWeb http://www.directaweb.com.br/aplweb/index.php/video-aulas/139-aula-03-pdv-do-APLWeb P